## Delegate How download the Events Air App

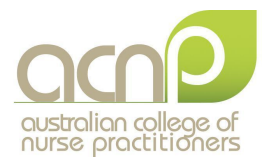

## 1. On your device select your store or scan the QR Code

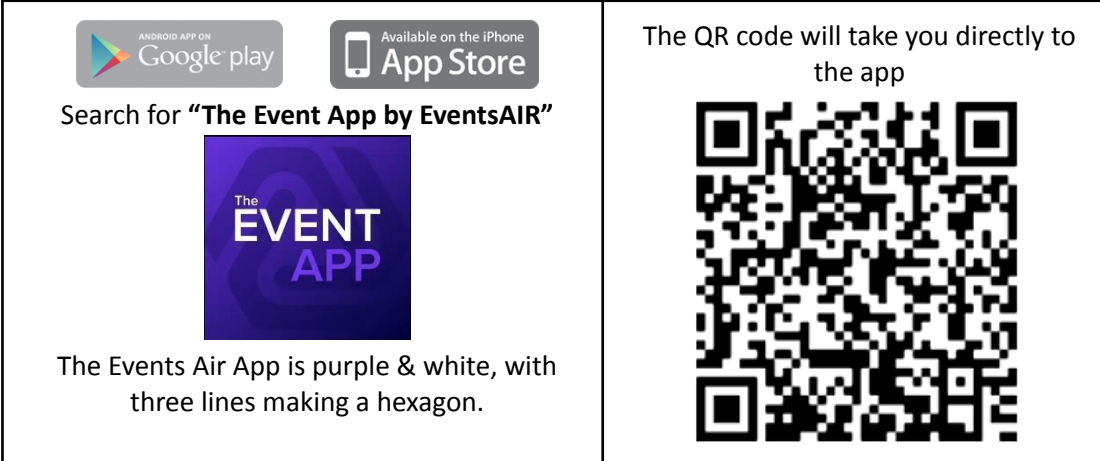

- 2. Click on INSTALL
- 3. Open the App

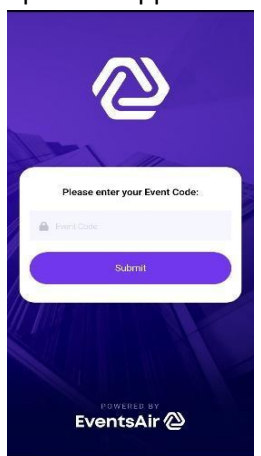

- 4. Event App code: acnp22
- 5. Log in details is:
  - a. Username: The email linked to your conference registration
  - b. Pin code: on the back of your name tag or in your Conference email
- 6. When logged in, you should be able to see the following screen:

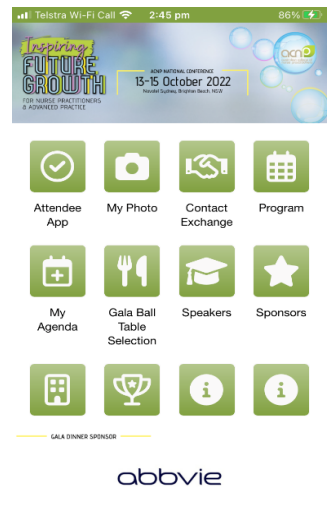